# 如何識別電子郵件數位簽章

## 目錄

| 1.  | 前言2                                                 |
|-----|-----------------------------------------------------|
| 2.  | 數位簽章於 Outlook、 Office 365 Outlook 及 Outlook App 之呈現 |
| 方式與 | 到如何識別3                                              |
| 3.  | 數位簽章於 Gmail 之呈現方式(含 App 畫面)6                        |
| 4.  | 數位簽章於 Yahoo Mail 之呈現方式(含 App 畫面)6                   |
| 5.  | iPhone(iOS)內建「郵件」App 之呈現方式6                         |

#### 1. 前言

為提高電子郵件安全性與國泰世華銀行客戶權益,本行所寄送之電子郵件將逐 步導入數位簽章,以確保信件內容未被偽冒、竄改,並確保其正確性;電子郵 件數位簽章會因不同收發信件軟體而有不同之呈現方式,但並不會影響您在本 行所有的權益,下面將說明數位簽章於各收發信件軟體上之呈現方式。 2. 數位簽章於 Outlook、 Office 365 Outlook 及 Outlook App 之呈現方式

與如何識別

【Outlook 數位簽章顯示方式】

步驟1. 開啟國泰世華銀行所發出之郵件

| ! <u>\$</u>   <b>D</b>  0 | 寄件者    | 主旨       | 收到日期 | • |
|---------------------------|--------|----------|------|---|
| 8                         | 國泰世華銀行 | 國泰世華銀行通知 |      |   |
|                           |        |          |      |   |
| 80                        | 國泰世華銀行 |          |      |   |

步驟 2. 點選信件右側「紅色徽章」

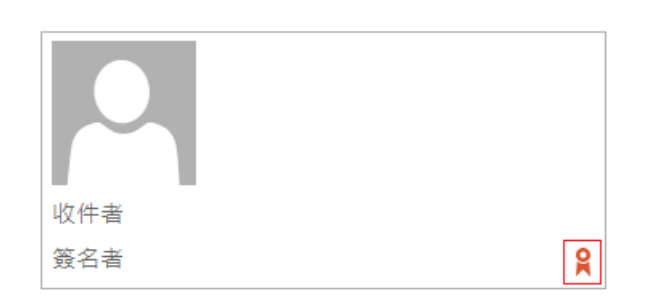

步驟 3. 點選「詳細資料(D)...」

| 數位簽章: 有 | 效                                       | X  |
|---------|-----------------------------------------|----|
| 主旨:     |                                         |    |
| 寄件者:    |                                         |    |
| 簽名者:    |                                         |    |
| 8       | 此郵件的數位簽章為 [有效] 且 [受信任的]。                |    |
|         | 如需有關用於郵件數位簽章憑證的詳細資訊,請按一下 [詳細資料<br>。     | 4] |
| ■ 開啟郵件  | ■ 詳細資料(D<br>■ 注細資料(D)                   | )  |
|         | [[]] [[] [[] [] [] [] [] [] [] [] [] [] |    |

步驟 4. 點選視窗中間「簽名者」文字

| 郵件安全性內容                           | X |
|-----------------------------------|---|
| <b>是</b> 二 主旨:                    |   |
| 郵件中可能含有加密或數位簽章層級・每個數位簽章層級可能包含多個簽名 | • |
| 安全性層級                             |   |
| 在下面選取一層以檢視其描述(S)。                 |   |
| ✓ 主旨:                             |   |
| ₩ 如 数 位 簽 章 層 級                   |   |
| ● 簽名者:                            |   |
|                                   |   |

步驟 5. 點選與步驟 4 同一視窗下方之「檢視詳細資料(V)…」

| 按一下下列任何按鈕來檢視選取層的詳細資訊,或對選取層進行變更: |  |  |  |
|---------------------------------|--|--|--|
| 編輯信任(E) 檢視詳細資料(V) 信任憑證授權(T)     |  |  |  |
| ■ 永遠警告數位簽章電子郵件中的錯誤(W)           |  |  |  |

步驟 6. 點選視窗下方「檢視憑證(V)...」

| 》<br>憑證狀態: | 確定      |
|------------|---------|
|            | 檢視憑證(V) |
|            | [關閉(C)  |

步驟 7. 確認發給內容為「Cathay United Bank Co., Ltd.」即國泰世華銀行

|     |      |                                     |  | L |
|-----|------|-------------------------------------|--|---|
| 發給: |      | Cathay United Bank Co., Ltd.        |  | l |
|     | 簽發者: | Public Certification Authority - G2 |  |   |

#### ※ 郵件圖片可能因 Outlook 設定而無法正常顯示,請依國泰世華銀行常見問

答 -> 電子郵件數位簽章 -> Q3 無法正常顯示已簽章之電子郵件圖片內容 說明。<u>國泰世華銀行連結</u>。

#### 【Office 365 Outlook 於網頁顯示數位簽章方式】

使用 Chrome 瀏覽器可以看到信件有數位簽章,但需要另外設定瀏覽器擴充功 能及設定相關功能方可正常識別,相關設定請參考微軟說明,<u>官網連結</u>。 示意畫面如下圖:

### 【國泰世華銀行】行動銀行轉帳通知

i 是否有太多電子郵件?取消訂閱

😣 此訊息有數位簽章,但因您的瀏覽器或平台未支援 S/MIME 控制項而未驗證。

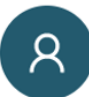

國泰世華銀行 <service@pxbillrc01.cathaybk.com.tw> 週日 2020/5/3 下午 10:51

#### 【Office 365 Outlook App 數位簽章方式顯示畫面】

| 【KOKO】登入成功通知 |         | <b>已簽章的電子郵件</b><br>我們已驗證 Cathay United Bank Co.,    |
|--------------|---------|-----------------------------------------------------|
| ⊘ 已簽署        |         | (service@pxbillrc01.cathaybk.com.tw)<br>為此電子郵件的寄件者。 |
| 國泰世華銀行       | 上午10:49 |                                                     |
| ₩ 收件者        |         | 確定                                                  |

#### 3. 數位簽章於 Gmail 之呈現方式(含 App 畫面)

步驟1. 開啟郵件後, 點開「寄給我」寄件者資訊

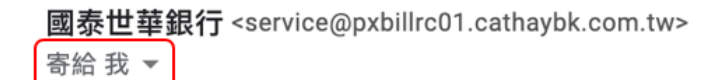

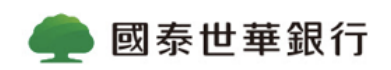

步驟 2. 寄件者下方顯示「通過驗證電子郵件地址」, 表示數位簽章已通過

#### Gmail 驗證。

寄件者: 國泰世華銀行 <service@pxbillrc01.cathaybk.com.tw>
✓ 通過驗證的電子郵件地址 寄件者資訊

4. 數位簽章於 Yahoo Mail 之呈現方式(含 App 畫面)

將簽章以附件方式寄送,顯示於郵件底部。(附件無法正常開啟)

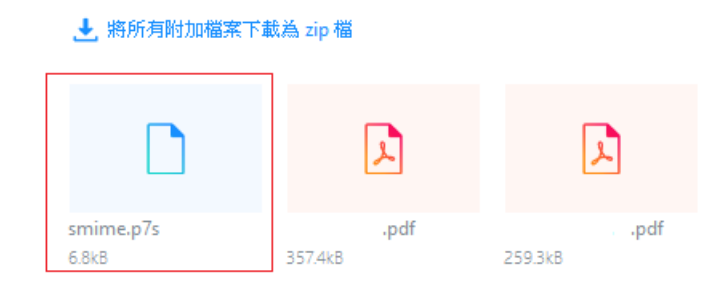

5. iPhone(iOS)內建「郵件」App 之呈現方式

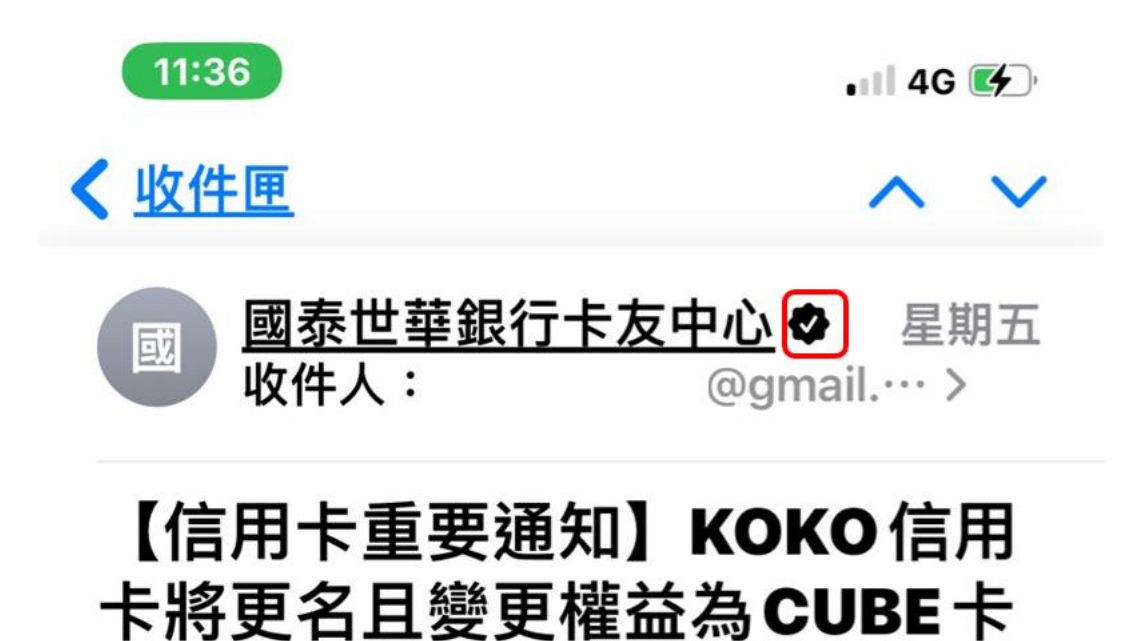

※若是您無法正常瀏覽,請點選這裡,直接到網站上讀取

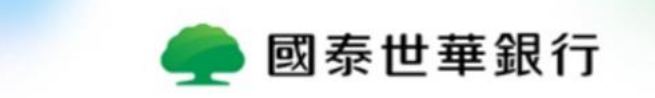